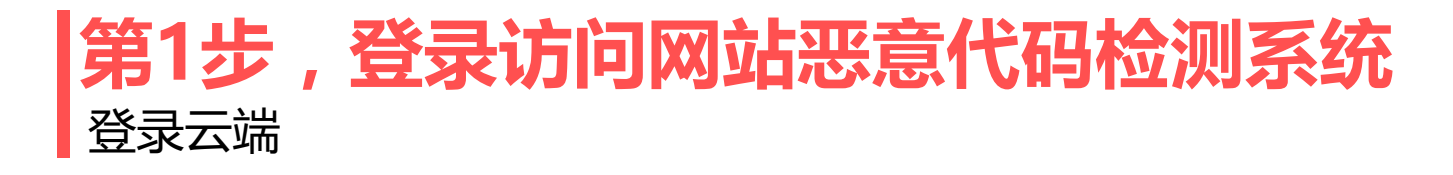

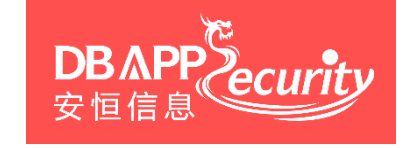

安恒明鉴网站恶意代码检测系统云端登录地址为: <u>https://moedu.websaas.cn</u>

# 登录账户自行注册,注册后待管理员审核后即可使用(管理员最晚1天内会审核完毕),有问题可发邮件联系aqtb@moe.edu.cn

| 🗲 🛈 ณ https://183.131.1.166:6688/webshell/login                    | 😻 🐹 🥝 🧕 | Q. 百度 <ctrl+k></ctrl+k>                                    | ☆自Ⅰ                        | ▶ ⋒ |
|--------------------------------------------------------------------|---------|------------------------------------------------------------|----------------------------|-----|
| 网站恶意代码检测系统    首页                                                   |         |                                                            |                            |     |
| B<br>B<br>B<br>B<br>B<br>B<br>B<br>B<br>B<br>B<br>B<br>B<br>B<br>B |         | 用户登录<br><sup>用户名</sup><br>huizhou<br>磁码<br>6pcp6<br>还没有账号? | <b>、<b>P</b>6<br/>立即注册</b> |     |

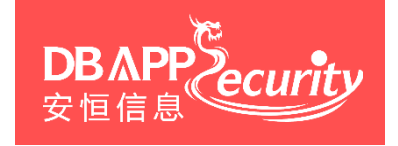

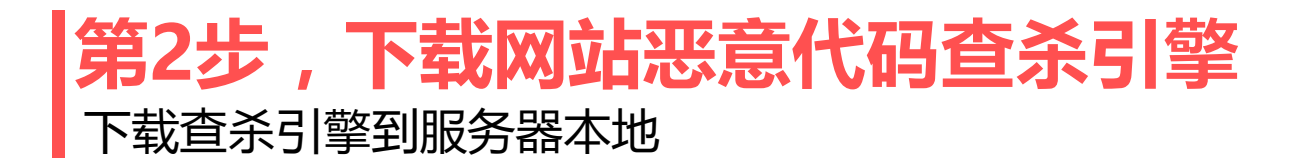

#### 成功登录后点击左侧菜单栏中的"引擎下载选项"

| ♥ 概述 - 网站恶意代码检测系统 ×                                            | +                   |           |                |
|----------------------------------------------------------------|---------------------|-----------|----------------|
| 🗲 🛈 🖍 https://183.131.1.166:6688                               | 8/webshell/overview | マ 器 C     | ☆ 自 ∔ 余        |
| 网站恶意代码检测系统                                                     | 概述                  |           | (@)            |
| ■ 概述                                                           | Home / 概述           |           |                |
| <ul> <li>         ・ 引擎下载         <ul> <li></li></ul></li></ul> | 未登录客户端工具            | 未扫描       | 0时0分0秒         |
| ☑ 深度分析结果                                                       | 您最近一次登入IP为          | 最近一次扫描时间  | 最近一次扫描用时       |
| Ⅰ 人工审核结果                                                       |                     |           |                |
| ◆ 管理 >                                                         | 0<br>威胁列表总数         | 0 家度分析确认数 | 0<br>人工审核确认数   |
|                                                                | 风险趋势                |           | 最近被篡改文件时间 TOP5 |

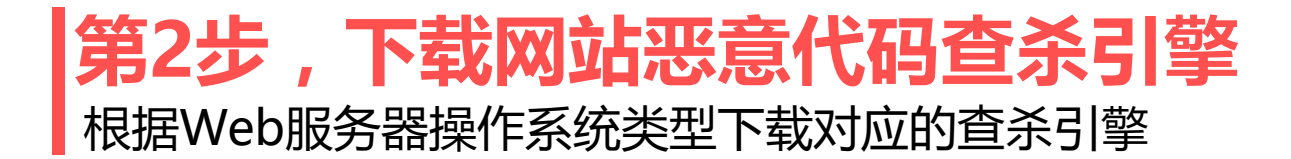

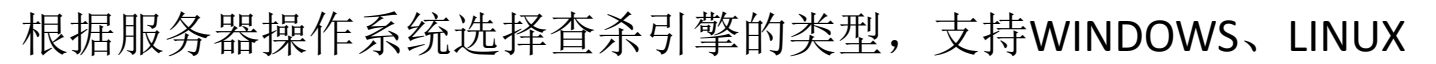

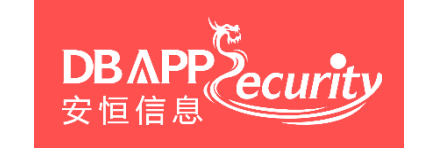

| 🖉 🦁 网站恶意代码检测系统 - 首页 🗙 🔪         |                                                                                           |       |
|---------------------------------|-------------------------------------------------------------------------------------------|-------|
| ( i 🔒 https://183.131.1.166:668 | webshell/download 🛛 😵 C 🛞 🤇 百度 < Ctrl+K > 🟠 自 🖡 🏠                                         | 9     |
| 网站恶意代码检测系统                      | 概述                                                                                        | huizh |
| ■ 概述                            | Home / 引擎下载                                                                               |       |
| ▶ 引擎下载                          |                                                                                           |       |
| ▲ 威胁列表                          | 引擎下载                                                                                      |       |
| ☑ 深度分析结果                        | Windows Linux                                                                             |       |
| ■ 人工审核结果                        | 引擎下载                                                                                      |       |
| ◆管理 >                           | hgind Downlood<br>時間 Downlood<br>解 2000<br>中国 企業<br>(************************************ |       |

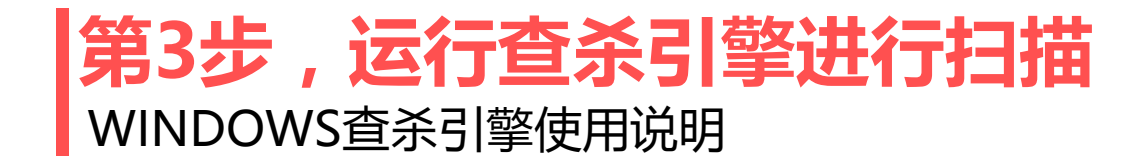

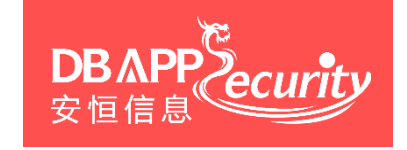

# 下载后的压缩包文件 进入引擎文件夹, 启动恶意代码检测客户端 Cp.W/sSieanir au 文件解压 CpWsScan

| ₹ ► CpWsScan ► |                 |         |           |  |
|----------------|-----------------|---------|-----------|--|
| ) 工具(T) 帮助(H)  |                 |         |           |  |
| ▼ 共享 ▼ 新建文件夹   |                 |         |           |  |
| 名称             | 修改日期            | 类型      | 大小        |  |
| 🖟 logs         | 2017/9/28 10:18 | 文件夹     |           |  |
| 📄 config.json  | 2017/8/8 12:59  | JSON 文件 | 1 KB      |  |
| 🛃 CpWsScan     | 2017/9/28 10:47 | 快捷方式    | 1 KB      |  |
| 🚳 php7ts.dll   | 2017/8/3 13:27  | 应用程序扩展  | 4,582 KB  |  |
| Ø policy.xml   | 2017/7/31 15:44 | HTML 文档 | 49 KB     |  |
| 📰 settings.ini | 2017/8/14 15:02 | 配置设置    | 1 KB      |  |
| 🥃 update.exe   | 2017/8/14 9:20  | 应用程序    | 3,498 KB  |  |
|                | 2017/8/11 17:37 | JSON 文件 | 1 KB      |  |
| 🥥 wsclient.exe | 2017/8/14 17:15 | 应用程序    | 3,928 KB  |  |
| sengine.exe    | 2017/8/14 12:33 | 应用程序    | 2,387 KB  |  |
| wsscanner.exe  | 2017/8/14 14:15 | 应用程序    | 10,240 KB |  |

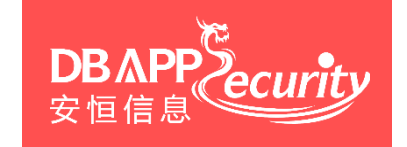

## 第3步,运行查杀引擎进行扫描 WINDOWS查杀引擎使用说明

#### 输入用户名和密码登录查杀引擎

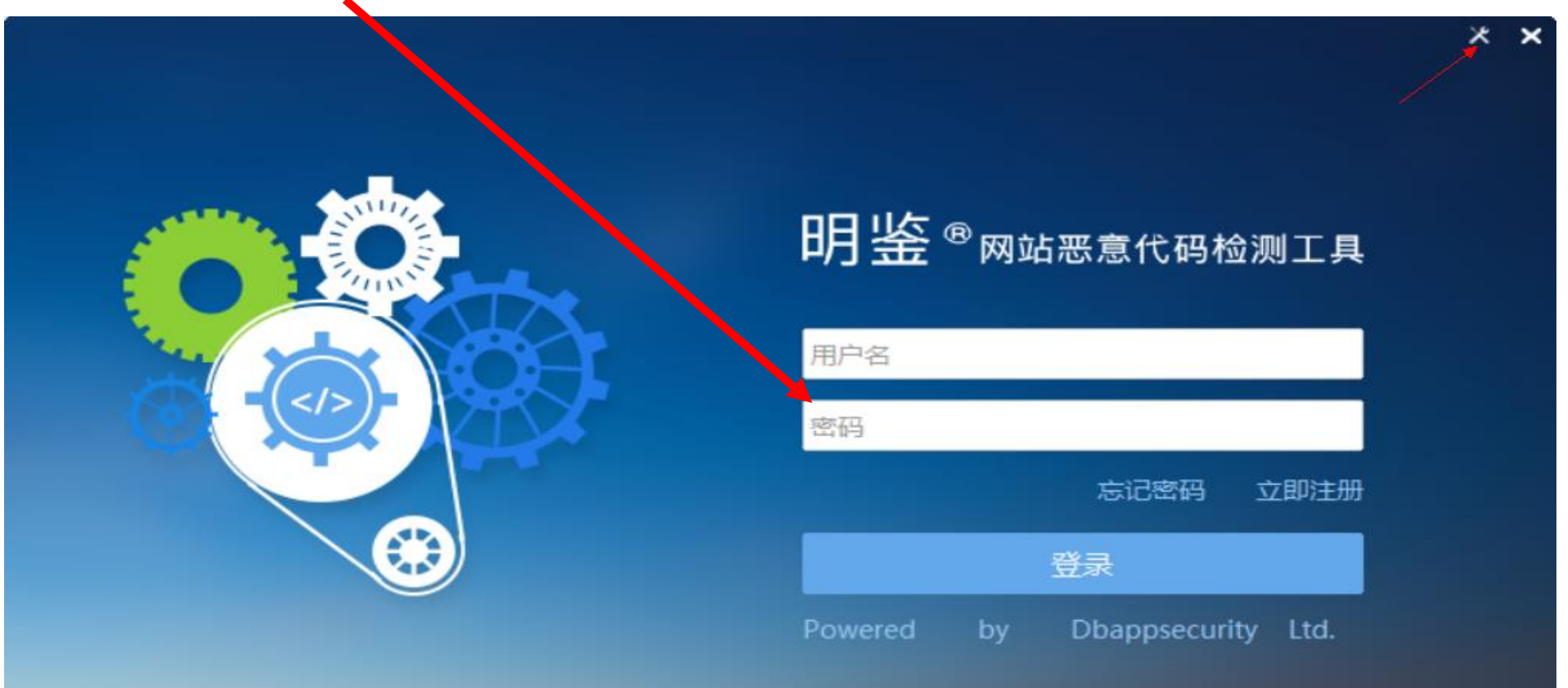

# 第3步,运行查杀引擎进行扫描

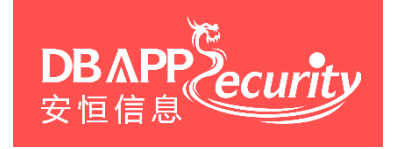

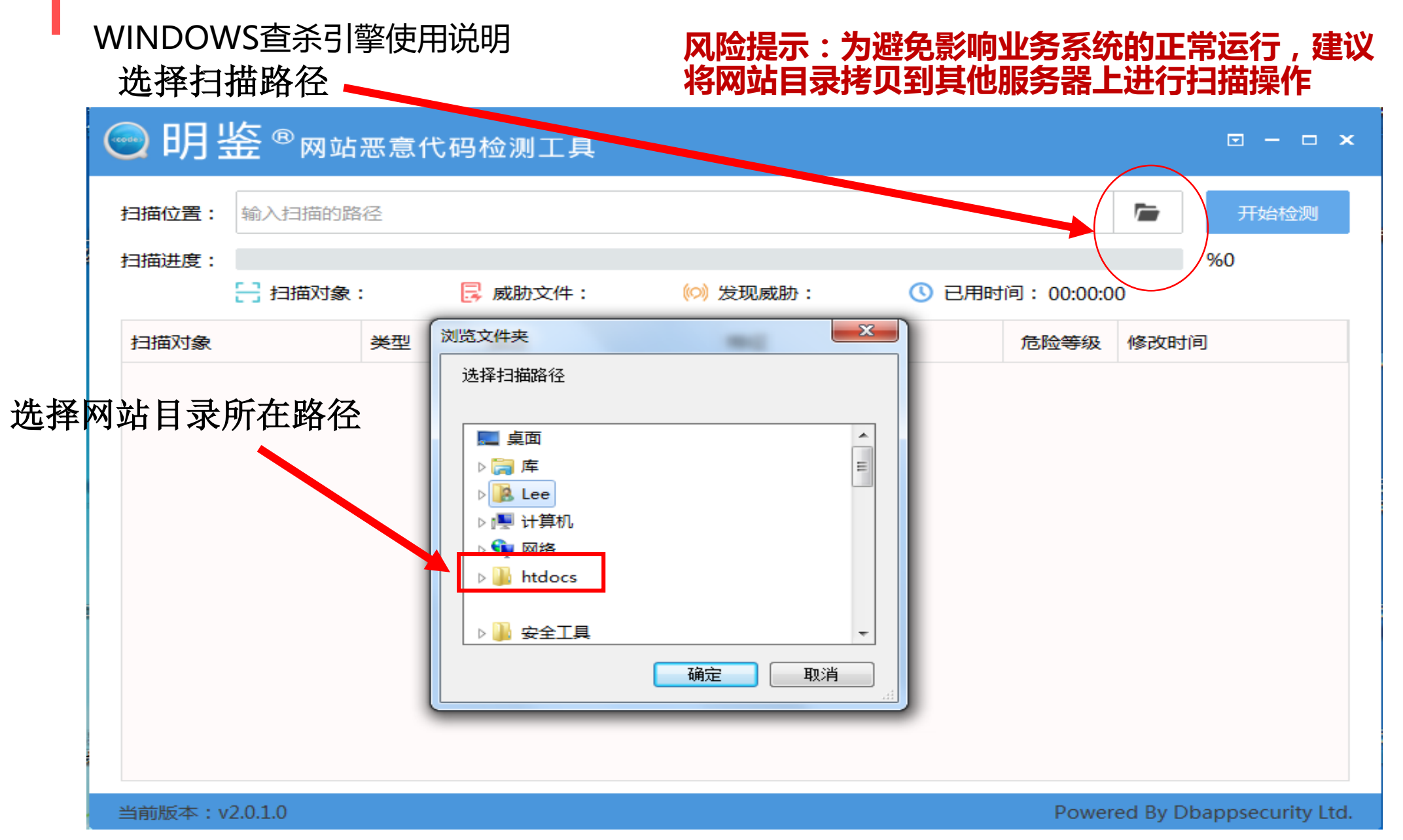

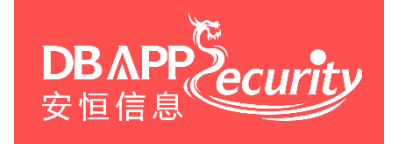

## 第3步,运行查杀引擎进行扫描 WINDOWS查杀引擎使用说明

#### 进入查杀过程,扫描完成后,扫描引擎会将可疑文件上传到云端,便于进一步深度检测和人工审核

| ◎明鉴◎网站                 | 恶意代码       | 8检测工具          |                                  |                          |                     |
|------------------------|------------|----------------|----------------------------------|--------------------------|---------------------|
| 扫描位置: C:\Users\xue     | \Desktop\y | un\php<br>建议将网 | 示:为避免影响业务系<br>网站目录拷贝到其他 <b>朋</b> | 系统的正<br>员务器上             |                     |
|                        | : 45 [     | ■ 成肪文件: 39 (○) | 发现威胁: 39 🕔 已用时                   | 间: <mark>00:00</mark> :1 | 0                   |
| 扫描对象                   | 类型         | 描述             | 特征                               | 危险等级                     | 修改时间                |
| C:\Users\xue\Desktop'  | РНР        | 异常内容           | create_function{ base64_d        | 紧急                       | 2017-04-19 07:32:18 |
| C:\Users\xue\Desktop'  | PHP        | 异常内容:可疑的危险函数   | exec                             | 中危                       | 2017-04-19 07:32:18 |
| C:\Users\xue\Desktop'  | РНР        | 异常内容:可疑的危险函数   | shell_exec                       | 中危                       | 2017-04-19 07:32:18 |
| C:\Users\xue\Desktop'  | PHP        | 异常内容:PHP常见一句ì  | eval{ gzinflate( }               | 紧急                       | 2017-04-19 07:32:18 |
| C:\Users\xue\Desktop'  | РНР        | 异常内容           | create_function{ gzinflate(      | 紧急                       | 2017-04-19 07:32:18 |
| C:\Users\xue\Desktop'  | РНР        | 异常内容:可疑的危险函数   | exec                             | 中危                       | 2017-04-19 07:32:18 |
| C:\Users\xue\Desktop'  | РНР        | 异常内容:PHP常见一句ì  | eval{ gzinflate( }               | 紧急                       | 2017-04-19 07:32:18 |
| C:\Users\xue\Desktop'  | РНР        | 异常内容:PHP常见一句ì  | eval{ gzinflate( }               | 紧急                       | 2017-04-19 07:32:18 |
| C:\Users\xue\Desktop'  | РНР        | 异常内容           | create_function{ gzinflate(      | 紧急                       | 2017-04-19 07:32:18 |
| C·\LIsers\xue\Deskton' | РНР        | 县堂内容           | create function{ gzinflate(      | 医争                       | 2017-04-19 07:32:18 |

当前版本:v2.0.1.0

Powered By Dbappsecurity Ltd.

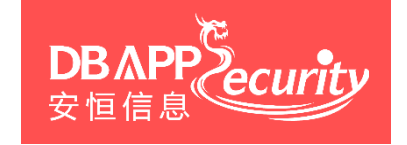

## 第3步,运行查杀引擎进行扫描 Linux查杀引擎使用说明

- 步骤一:到平台上下载linux客户端wsscaner.zip
- 步骤二:将wsscaner.zip上传到linux服务器上任意路径,我这里放在/home下
- 步骤三: cd /home
  - unzip wsscaner.zip
  - cd wsscaner
  - chmod 755 wsscanner
  - ./wsscanner

## **第3步,运行查杀引擎进行扫描** Linux查杀引擎使用说明

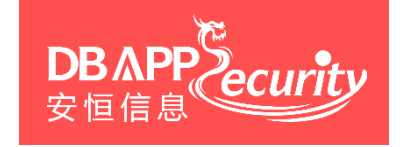

步骤四:执行以上命令后,跳出下面的界面,输入平台的用户名密码

步骤五:验证成功后,输入网站程序所在的路径(要扫描的路径),按回车执行

步骤六:自动执行扫描,进入扫描过程,等待完成后按ctrl+x退出

「提示─── |:按ctrl+x键退出程序

「统计信息─── |扫描对象数:1

发现威胁数:0 扫描用时:00:00:00

扫描: 扫描结束

100%

## 风险提示:为避免影响业务系统的正 常运行,建议将网站目录拷贝到其他 服务器上进行扫描操作

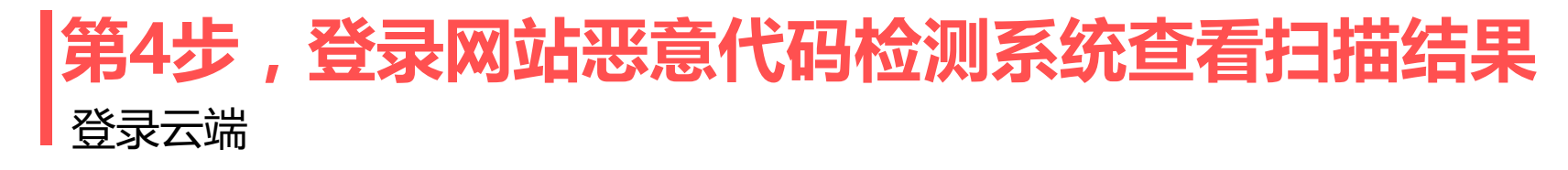

### **DBAPP** 安恒信息

#### 安恒明鉴网站恶意代码检测系统云端登录地址为: <u>https://moedu.websaas.cn</u>

| 🗲 🛈 🐔 https://183.131.1.166:6688/webshell/login | 🦁 🗱 🖸 | 8 | <b>Q</b> 百度 <ctrl+k></ctrl+k>                                             | ☆自                 | ÷ | î î |
|-------------------------------------------------|-------|---|---------------------------------------------------------------------------|--------------------|---|-----|
| 网站恶意代码检测系统                                      |       |   |                                                                           |                    |   |     |
| B                                               |       |   | 用户登录<br><sup>用户名</sup><br>huizhou<br>密码<br>••••<br>验证码<br>6pcp6<br>还没有账号? | <b>срб</b><br>立即注册 |   |     |

# 第4步,登录网站恶意代码检测系统查看扫描结果 查看威胁列表

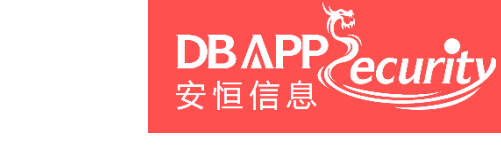

#### 点击左侧菜单栏的"威胁列表"查看扫描结果

| 网站恶意代码检测系统 | 概  | 怸     |      |          |                                                                                                    |                                         |       |                      |                                                                                                    |                        |                   | 🥘 admin ~ |
|------------|----|-------|------|----------|----------------------------------------------------------------------------------------------------|-----------------------------------------|-------|----------------------|----------------------------------------------------------------------------------------------------|------------------------|-------------------|-----------|
| ● 概述       | Ho | ome   | / 威胆 | 警告按钮     | <b>同以讲行</b> 下畫                                                                                                    | 均扫描                                     | 动象文   | 件、杳                  | 看详情、                                                                                                    | 提交深                    | 度分析               | f、提交人     |
| ≛ 引擎下载     |    | 篡改E   | 日期:  | 「 宙 校    | 删除笙撮作                                                                                                    | ч I I I I I I I I I I I I I I I I I I I |       | 扫描时间:                | нинк                                                                                                    |                        |                   |           |
| ◇ 威胁列表     |    | 开始    | 时间   | 「日心く」    | 加川小丁工和编制                                                                                                    |                                         |       | 开始时间                 |                                                                                                    | 至                      | 结束时间              |           |
| ☑ 深度分析结果   |    | 深度分   | 分析:  |          | 人工审核:                                                                                                    | 文件来源:<br>不限                             |       | 关键字:<br>▼ 「高级神索·1#前标 | <del>。<br/>#米</del> 刑#文性夕                                                                                                    |                        |                   |           |
|            |    | -1 PK |      |          | , The second second sec | 1 14                                    |       | · [IPI%(3C3C4)"+12   | 2", <del>2</del> .", <b>2</b> .", <b>2</b> ." |                        | $\mathbf{i}$      |           |
| ◎ 待审核列表    |    |       | 深度分  | 析 🖻 人工审核 | ▲上传文件                                                                                                    |                                         |       |                      |                                                                                                    |                        |                   | • 2 ≧ ≣.  |
| □ 数据展示     | Г  | _     |      | CEAL     |                                                                                                    |                                         |       |                      | 签订口台                                                                                                    |                        | 112 <del>-1</del> |           |
|            |    |       | -    | 所属甲位  ▼  | 扫描灯家    ₹                                                                                                    | 特征数                                     | 类型  ♥ | 又1午米源 ♥              | 暴仪日期  ▼                                                                                                    | 扫描町目 ♥                 | 次念 -              | 操作口       |
|            |    | +     |      | 杭州安恒     | make2.php                                                                                                    | 1                                       | PHP   | 云检测                  | 2017-04-19<br>07:32:18                                                                                                    | 2017-08-16<br>17:47:39 | … 深度分析<br>… 人工检测  |           |
|            |    | +     |      | 杭州安恒     | dev_core.php                                                                                                    | 2                                       | PHP   | 云检测                  | 2017-04-19<br>07:32:18                                                                                                    | 2017-08-16<br>17:47:39 | … 深度分析<br>… 人工检测  | 2 🗉 2 🖻 🕯 |
|            |    | +     |      | 杭州安恒     | b374k-2.6.php                                                                                                    | 2                                       | PHP   | 云检测                  | 2017-04-19<br>07:32:18                                                                                                    | 2017-08-16<br>17:47:39 | 深度分析<br>人工检测      | 1 2 2 1   |
|            |    | +     |      | 杭州安恒     | b374k-2.8.source.php                                                                                                    | 5                                       | PHP   | 云检测                  | 2017-04-19                                                                                                    | 2017-08-16<br>17:47:39 | 深度分析<br>人工检测      | 2 🗉 🛛 🖻 👔 |
|            |    | +     |      | 杭州安恒     | b374k-2.5.source.php                                                                                                    | 4                                       | PHP   | 云检测                  | 2017-04-19<br>07:32:18                                                                                                    | 2017-08-16<br>17:47:39 | 深度分析<br>人工检测      | * • • •   |
|            |    | +     |      | 杭州安恒     | b374k-2.6.source.php                                                                                                    | 2                                       | PHP   | 云检测                  | 2017-04-19<br>07:32:18                                                                                                    | 2017-08-16<br>17:47:39 | … 深度分析<br>… 人工检测  | 1 2 2 1   |
|            |    | +     |      | 杭州安恒     | b374k-2.4.php                                                                                                    | 15                                      | PHP   | 云检测                  | 2017-04-19<br>07:32:18                                                                                                    | 2017-08-16<br>17:47:39 | 深度分析<br>人工检测      | ± = 2 ē i |
|            |    | +     |      | 杭州安恒     | b374k-3.2.3.php                                                                                                    | 8                                       | PHP   | 云检测                  | 2017-04-19<br>07:32:18                                                                                                    | 2017-08-16<br>17:47:39 | 深度分析<br>人工检测      | 1 2 2 1   |
|            |    | +     |      | 杭州安恒     | b374k-2.2.php                                                                                                    | 12                                      | PHP   | 云检测                  | 2017-04-19                                                                                                    | 2017-08-16             | 深度分析<br>人工检测      | 1 2 2 1   |

# **第4步,登录网站恶意代码检测系统查看扫描结果** 手动上传可疑文件

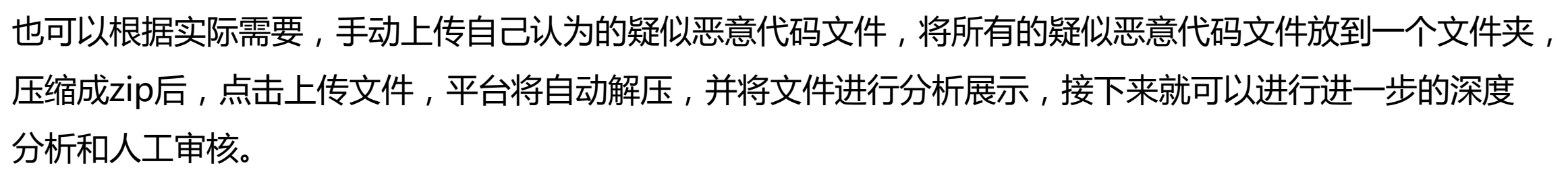

**DB** ΔP

| 网站恶意代码检测系统    | 概述          |                      |       |      |            |          |      |      |       |       |   |            | 🥘 xue1 ~ |
|---------------|-------------|----------------------|-------|------|------------|----------|------|------|-------|-------|---|------------|----------|
| ■ 概述          | Home / 威胁列表 |                      |       |      |            |          |      |      |       |       |   |            |          |
| ➡ 引擎下载        | 篡改日期:       |                      |       |      | 扫描时间:      |          |      |      |       |       |   |            |          |
| ∽ 威胁列表        | 开始时间        | 至结束时间                |       |      | 开始时间       |          |      |      | 至结束时  | 间     |   |            |          |
| ☑ 深度分析结果      | 深度分析:       | 人工审核:                | 文件来源: |      | 关键字:       |          |      |      |       |       |   |            |          |
| ➡ 人工审核结果      |             | ▼ 小限                 | ▼ 11限 | •    | [高级搜索:]#单位 | 2#类型#文件名 |      |      |       |       |   | ( 4 単)     | 间<br>,   |
| <b>夺</b> 管理 > | ☑ 深度分析      | <b>こ</b> 上传文件 よ 导出报告 | ■ 删除  |      |            |          |      |      |       |       | C | <b>C</b> 3 | :≡ -     |
|               | □ 扫描对象      |                      | 特征数   | 类型 🔶 | 文件来源       | 篡改日期     | \$ ž | 日描时间 | ♦  状态 | ♦ 操作项 |   |            |          |
|               |             |                      |       | 没有   | 找到匹配的记录    |          |      |      |       |       |   |            |          |
|               |             |                      |       |      |            |          |      |      |       |       |   |            |          |
|               |             |                      |       |      |            |          |      |      |       |       |   |            |          |
|               |             |                      |       |      |            |          |      |      |       |       |   |            |          |
|               |             |                      |       |      |            |          |      |      |       |       |   |            |          |
|               |             |                      |       |      |            |          |      |      |       |       |   |            |          |
|               |             |                      |       |      |            |          |      |      |       |       |   |            |          |
|               |             |                      |       |      |            |          |      |      |       |       |   |            |          |
|               |             |                      |       |      |            |          |      |      |       |       |   |            |          |
|               |             |                      |       |      |            |          |      |      |       |       |   |            |          |
|               |             |                      |       |      |            |          |      |      |       |       |   |            |          |
|               |             |                      |       |      |            |          |      |      |       |       |   |            |          |

## 第4步,登录网站恶意代码检测系统查看扫描结果 扫描结果查询

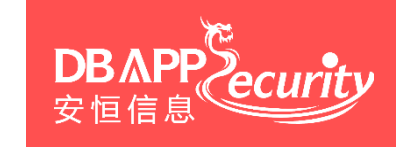

### 可通过篡改日期、扫描时间、深度分析、人工审核、危害等级和关键字查询检测结果

| Hom                  | ne /                                                                          | / <del></del> | 检测    |                   |     |     |                                                  |                        |                        |                     |           |  |  |
|----------------------|-------------------------------------------------------------------------------|---------------|-------|-------------------|-----|-----|--------------------------------------------------|------------------------|------------------------|---------------------|-----------|--|--|
| 篡改日期:<br>开始时间 至 结束时间 |                                                                               |               |       |                   |     |     | 扫描明                                              | 时间:                    | 结束时间                   | ≠ R+1间              |           |  |  |
| 深不                   | 开始时间     王 结束时间       深度分析:     人工审核:     危害等级:       不限     不限     请选择       |               |       |                   |     |     |                                                  |                        | Q 查询                   |                     |           |  |  |
|                      | <ul> <li>☑ 深度分析</li> <li>亘 人工审核</li> <li>■ 删除</li> <li>● ① ② ③ Ⅲ ▼</li> </ul> |               |       |                   |     |     |                                                  |                        |                        |                     |           |  |  |
|                      |                                                                               |               | 单位  🍦 | 扫描对象              | 特征数 | 类 🝦 | 描述  🍦                                            | 篡改日期    🍦              | 扫描时间                   | 状态                  | 操作项       |  |  |
| +                    | •                                                                             |               | 杭州    | Class_Dzl_Fso.asp | 1   | ASP | 异常内容:使用<br>了FSO的<br>CreateTextFil<br>e OpenTextF | 2017-05-04<br>10:40:39 | 2017-06-07<br>13:22:22 | … 深度分<br>析<br>… 人工检 | * = 2 9 • |  |  |

## 如需获得更多操作指引请详阅"安恒明鉴恶意代码检测系统用户手册"

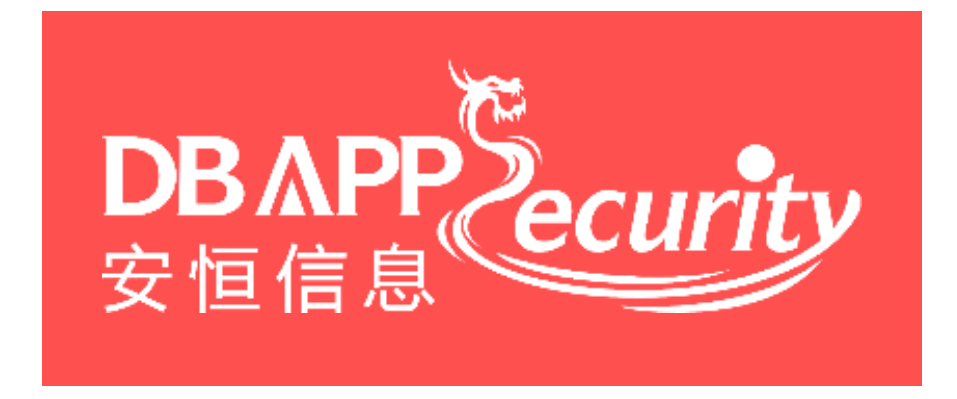